# CPRD Code Browser quick user guide

December 2023

#### Purpose of the Code Browser

- This tool has been created to support the development of code lists for the CPRD primary care databases.
- The medical and product code dictionaries can be searched in order to generate code lists for use in the Define tool or for sharing with collaborators.

#### Benefits of the Code Browser

- Enables flexible searches of:
  - Read term/SNOMED description, Read/SNOMED code, CPRD medical code.
  - Drug substance, product name (dm+d), Gemscript code, BNF code/heading, CPRD product code.
- Allows fine tuning (can add/remove individual codes or groups of codes).
- Shows a simple standardised interface.
- Can sort by field of interest.
- Updated monthly with new codes used in primary care database build releases.

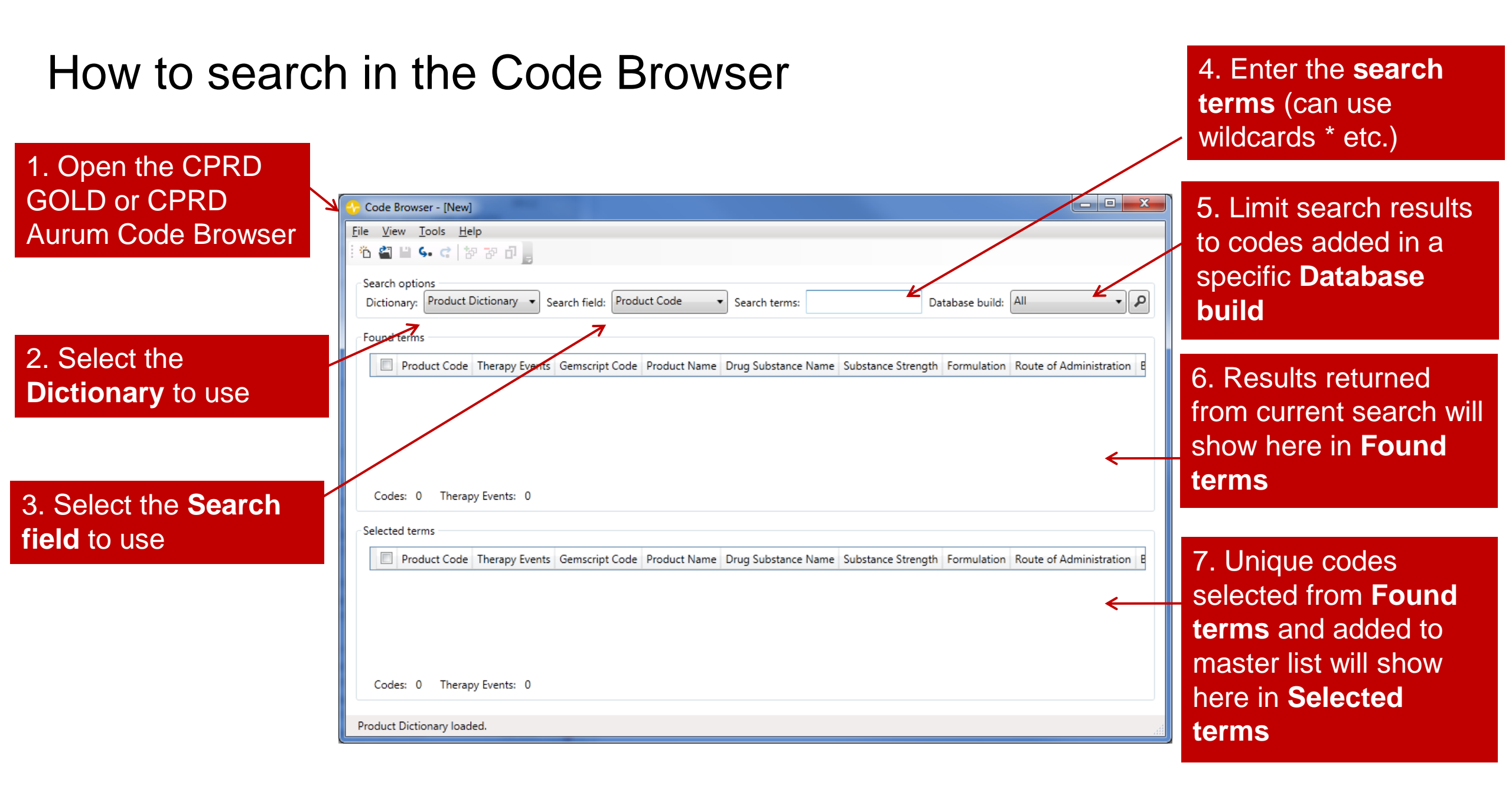

## Tips when searching

- Download the most recent version of the Code Browser.
- Consider search options:
  - Wildcard search using '\*' (e.g. \*diabet\*)
  - AND operator (e.g. \*diabet\*type\*, will search both word orders if only 2 terms)
  - OR operator ';' (e.g. \*kidney\*;\*renal\*)
- Take note of the **Search field** you are using to search terms in, e.g. searching the term '\*gastro\*' in the CPRD Aurum medical dictionary, will only work using the **Search field 'Term**'.
- Read codes are case-sensitive and you may toggle case-sensitive searches on or off (Tools → Case Sensitive)
  - e.g. Searching "66a..00" with case-sensitivity off returns two results (66a..00 and 66A.00) whereas with case-sensitivity on only returns the exact match (66a..00)
- Use the current search results shown in **Found terms** to interactively build and manage the master list shown in **Selected terms**.

#### Search field options in the medical browser

#### **CPRD GOLD**

| 📀 Code Browser - [New]                                                                                                    |                                                                                                    |                                                                |                                   | _  |            |
|----------------------------------------------------------------------------------------------------|----------------------------------------------------------------------------------------------------|----------------------------------------------------------------|-----------------------------------|----|------------|
| File View Tools Help                                                                                                    |                                                                                                    |                                                                |                                   |    |            |
| i 🛍 🖴 🕼 🐓 🕫 🗇 🖕                                                                                                    |                                                                                                    |                                                                |                                   |    |            |
| Search options                                                                                                    |                                                                                                    |                                                                |                                   |    |            |
| Dictionary: CPRD GOLD Medical Dictionary v Search field:                                                                                          | Medical Code 🗸                                                                                                    | Search terms:                                                  | Database build: Al                | 11 | ~ ₽        |
|                                                                                                    | Medical Code                                                                                                    |                                                                |                                   |    |            |
| Found terms                                                                                                    | Read Code                                                                                                    |                                                                |                                   |    |            |
| Medical Code Clinical Events Referral Events Test Even                                                                                            | Read Term                                                                                                    | Read Term First Appeared                                       |                                   |    |            |
|                                                                                                    |                                                                                                    |                                                                |                                   |    |            |
| Code Browser - [New]                                                                                                    |                                                                                                    |                                                                |                                   |    |            |
| File View Tools Help                                                                                                    |                                                                                                    |                                                                |                                   |    |            |
| i 🖏 🖴 🔛 🐓 🕼 🖓 🖓 🗇 🖕                                                                                                    |                                                                                                    |                                                                |                                   |    |            |
|                                                                                                    |                                                                                                    |                                                                |                                   |    |            |
| Search options                                                                                                    |                                                                                                    |                                                                | _                                 |    |            |
| Search options<br>Dictionary: CPRD Aurum Medical Dictionary > Search field:                                                                       | Medical Code ID v                                                                                                    | Search terms:                                                  | Database build: Al                | 11 | <b>م</b> ` |
| Search options<br>Dictionary: CPRD Aurum Medical Dictionary Y Search field:                                                                       | Medical Code ID 🗸                                                                                                    | Search terms:                                                  | Database build: Al                | 11 | ~ P        |
| Search options<br>Dictionary: CPRD Aurum Medical Dictionary Y Search field:<br>Found terms                                                        | Medical Code ID<br>Medical Code ID<br>Original Read Code                                                                              | Search terms:                                                  | Database build: Al                | И  | م ،        |
| Search options<br>Dictionary: CPRD Aurum Medical Dictionary Search field:<br>Found terms<br>Medical Code ID Observation events Original Read Code | Medical Code ID<br>Medical Code ID<br>Original Read Code<br>Cleansed Read Code                                                        | Search terms:<br>ED Concept ID SNOMED Description ID Emis Code | Database build: Al                | 11 | م .        |
| Search options<br>Dictionary: CPRD Aurum Medical Dictionary Search field:<br>Found terms<br>Medical Code ID Observation events Original Read Code | Medical Code ID<br>Medical Code ID<br>Original Read Code<br>Cleansed Read Code<br>Term                                                | Search terms:<br>ED Concept ID SNOMED Description ID Emis Code | Database build: Al<br>Category Id | П  | <b>م</b> ر |
| Search options<br>Dictionary: CPRD Aurum Medical Dictionary Search field:<br>Found terms<br>Medical Code ID Observation events Original Read Code | Medical Code ID<br>Medical Code ID<br>Original Read Code<br>Cleansed Read Code<br>Term<br>SNOMED Concept ID<br>Cliphic D D Concept ID | Search terms: ED Concept ID SNOMED Description ID Emis Code    | Database build: Al                | 11 | <b>م</b> ر |

There are different options within the **Search fields** for CPRD GOLD and CPRD Aurum medical dictionaries

#### Search field options in the product browser

#### **CPRD GOLD**

| 📀 Code Browser - [New]                                                                                                    |                                                                                                    |                         |                          |                                     |                   | - 🗆         | ×        |
|----------------------------------------------------------------------------------------------------|----------------------------------------------------------------------------------------------------|-------------------------|--------------------------|-------------------------------------|-------------------|-------------|----------|
| le View Tools Help                                                                                                    |                                                                                                    |                         |                          |                                     |                   |             |          |
| ፝ 🏭 🗎 🐓 🔃 🗗 📮                                                                                                    |                                                                                                    |                         |                          |                                     |                   |             |          |
| Search options                                                                                                    |                                                                                                    |                         |                          |                                     |                   |             |          |
| Dictionary: CPRD GOLD Product Dictionary Y Search field:                                                                                                    | Product Code 🗸                                                                                       | Search terms:           |                          | Database build:                     | All               |             | ~ P      |
|                                                                                                    | Product Code                                                                                         |                         |                          |                                     |                   |             |          |
| Found terms                                                                                                    | dm+d Code                                                                                            |                         |                          |                                     |                   |             |          |
| Product Code dm+d Code Therapy Events Gemscrip                                                                                                    | Gemscript Code                                                                                       | ce Name Substance Stren | gth Formulation Route of | of Administration                   | BNF Code BNF Head | er Database | Build    |
|                                                                                                    | Product Name                                                                                         |                         |                          |                                     |                   |             |          |
|                                                                                                    | Drug Substance Name                                                                                  |                         |                          |                                     |                   |             |          |
|                                                                                                    | BNF Code                                                                                             |                         |                          |                                     |                   |             |          |
|                                                                                                    |                                                                                                    |                         |                          |                                     |                   |             |          |
|                                                                                                    | BNF Header                                                                                           |                         |                          |                                     |                   |             |          |
| PRD Aurum                                                                                                    | BNF Header                                                                                           |                         |                          |                                     |                   |             |          |
| PRD Aurum                                                                                                    | BNF Header                                                                                           |                         |                          |                                     |                   |             |          |
| Code Browser - [New]                                                                                                    | BNF Header                                                                                           |                         |                          |                                     |                   | - 0         | ×        |
| Code Browser - [New]<br>ile View Tools Help                                                                                                    | BNF Header                                                                                           | ]                       |                          |                                     |                   | - 0         | ×        |
| Code Browser - [New]                                                                                                    | BNF Header                                                                                           | ]                       |                          |                                     |                   | - 0         | ×        |
| Code Browser - [New]                                                                                                    | BNF Header                                                                                           | ]                       |                          |                                     |                   | - 0         | ×        |
| Code Browser - [New]<br>Code Browser - [New]<br>Code Browser - [New] | BNF Header                                                                                           | Search terms:           |                          | Databasa buildi                     | Δ11               | - 0         | ×        |
| Code Browser - [New]<br>Code Browser - [New]<br>Code Browser - [New] | Product Code                                                                                         | Search terms:           |                          | Database build:                     | All               | - 0         | ×<br>, P |
| Code Browser - [New]<br>Code Browser - [New]<br>Code Browser - [New] | Product Code                                                                                         | Search terms:           |                          | Database build:                     | All               |             | ×<br>, P |
| Code Browser - [New]   View Tools Help   Image: Search options   Dictionary:   CPRD Aurum Product Dictionary   Search field:                                                                                                    | Product Code                                                                                         | Search terms:           |                          | Database build:                     | All               |             | ×<br>~ P |
| Code Browser - [New]   View Tools Help   Image: Search options   Dictionary:   CPRD Aurum Product Dictionary   Search field:   Found terms                                                                                                    | Product Code                                                                                         | Search terms:           | Administration BNF Code  | Database build:<br>Frequency counts | All               | - 0         | ×<br>~ P |
| Code Browser - [New]<br>ile View Tools Help<br>Code Browser - [New]<br>ile View Tools Help<br>Code Browser - [New]<br>ile View Tools Help<br>Code Browser - [New]<br>ile View Tools Help<br>Code Browser - [New]<br>ile View Tools Help<br>Code Browser - [New]<br>ile View Tools Help<br>Code Browser - [New]<br>Search options<br>Dictionary: CPRD Aurum Product Dictionary Search field:<br>Found terms<br>Product Code dm+d Code Term Product Name Drug                                                                                                    | Product Code<br>Product Code<br>dm+d Code<br>Term<br>Product Name<br>Drug Substance Name             | Search terms:           | Administration BNF Code  | Database build:<br>Frequency counts | All               |             | ×<br>~ ₽ |
| Code Browser - [New]<br>le View Tools Help<br>Code Browser - [New]<br>le View Tools Help<br>Code Browser - [New]<br>le View Tools Help<br>Code Browser - [New]<br>le View Tools Help<br>Code Browser - [New]<br>Search options<br>Dictionary: CPRD Aurum Product Dictionary Search field:<br>Found terms<br>Product Code dm+d Code Term Product Name Drug                                                                                                    | Product Code<br>Product Code<br>dm+d Code<br>Term<br>Product Name<br>Drug Substance Name<br>BNE Code | Search terms:           | Administration BNF Code  | Database build:<br>Frequency counts | All               |             | ×        |

There are different options within the **Search fields** for CPRD GOLD and CPRD Aurum product dictionaries

#### Selecting codes for the master list

1. Once you have run your search, the **Found terms** shows your results

2. Select codes by ticking the box — next to the relevant code

3. Add these codes to the master list by clicking the icon

4. The **Selected terms** shows the unique codes added to master list

| ( | o Code                                                             | Browser - [New                                                | ]             |                                         |                                                          |                             |                    | - [                  | ×          |
|---|--------------------------------------------------------------------|---------------------------------------------------------------|---------------|-----------------------------------------|----------------------------------------------------------|-----------------------------|--------------------|----------------------|------------|
| E | ile <u>V</u> ie                                                    | w <u>T</u> ools <u>H</u> elp                                  | )             |                                         |                                                          |                             |                    |                      |            |
| Ī | ° 省                                                                | 💾 🦛 🖒 🏞                                                       | - D S         |                                         |                                                          |                             |                    |                      |            |
|   | Search<br>Dictior                                                  | options<br>hary: CPRD Aur                                     | rum Product D | Dictionary Y Search field: Drug Subs    | tance Name                                               | Database                    | build: All         |                      | ~ <b>P</b> |
| × | Found                                                              | terms                                                         |               |                                         |                                                          |                             |                    |                      |            |
|   |                                                                    | Poduct Code                                                   | dm+d Code     | Term                                    | Product Name                                             | Drug Substance Name         | Substance Strength | Formulation          | F          |
|   | $\checkmark$                                                       | 172641000033                                                  | 322498006     | Buprenorphine 200microgram sublingu     | Buprenorphine 200microgram sublingual tablets sugar free | Buprenorphine hydrochloride | 200.000microgram   | Sublingual tablet    | <u>s</u> ~ |
| ╞ |                                                                    | 174241000033                                                  | 322492007     | Buprenorphine 400microgram sublingu     | Buprenorphine 400microgram sublingual tablets sugar free | Buprenorphine hydrochloride | 400.000microgram   | Sublingual tablet    | S          |
|   |                                                                    | 142614100003 86761100001 Temgesic 200microgram sublingual tab |               |                                         | Temgesic 200microgram sublingual tablets                 | Buprenorphine hydrochloride | 200.000microgram   | Sublingual tablet    | S          |
|   | $\checkmark$                                                       | 142864100003                                                  | 7621110000    | Temgesic 400microgram sublingual tab    | Temgesic 400microgram sublingual tablets                 | Buprenorphine hydrochloride | 400.000microgram   | Sublingual tablet    | S          |
|   |                                                                    | 183534100003                                                  | 322496005     | Buprenorphine 2mg sublingual tablets    | Buprenorphine 2mg sublingual tablets sugar free          | Buprenorphine hydrochloride | 2.000mg            | Sublingual tablet    | S          |
|   |                                                                    | 183544100003                                                  | 322497001     | Buprenorphine 8mg sublingual tablets    | Buprenorphine 8mg sublingual tablets sugar free          | Buprenorphine hydrochloride | 8.000mg            | Sublingual tablet    | S          |
|   | 183554100003 29261100001 Subutex 0.4mg sublingual tablets (Indiv S |                                                               |               |                                         | Subutex 0.4mg sublingual tablets                         | Buprenorphine hydrochloride | 400.000microgram   | Sublingual tablet    | S          |
|   |                                                                    | 183564100003                                                  | 23141100000   | Subutex 2mg sublingual tablets (Indivic | Subutex 2mg sublingual tablets                           | Buprenorphine hydrochloride | 2.000mg            | Sublingual tablet    | S          |
|   |                                                                    | 183574100003                                                  | 7492110000(   | Subutex 8mg sublingual tablets (Indivic | Subutex 8mg sublingual tablets                           | Buprenorphine hydrochloride | 8.000mg            | Sublingual tablet    | S          |
|   |                                                                    | 273754100003                                                  | 3591371100    | Buprenorphine 35micrograms/hour tra     | Buprenorphine 35micrograms/hour transdermal patches      | Buprenorphine               | 35.000microgram/1. | Transdermal patch    | Т          |
|   |                                                                    | 273764100003                                                  | 3591381100    | Buprenorphine 52.5micrograms/hour ti    | Buprenorphine 52.5micrograms/hour transdermal patches    | Buprenorphine               | 52.500microgram/1. | Transdermal patch    | Т          |
|   |                                                                    | 273774100003                                                  | 3591391100    | Buprenorphine 70micrograms/hour tra     | Buprenorphine 70micrograms/hour transdermal patches      | Buprenorphine               | 70.000microgram/1. | Transdermal patch    | T          |
|   |                                                                    | 273784100003                                                  | 3446611000    | Transtec 35micrograms/hour transderm    | Transtec 35micrograms/hour transdermal patches           | Buprenorphine               | 35.000microgram/1. | Transdermal patch    | T          |
|   |                                                                    | 273794100003                                                  | 3448811000    | Transtec 52.5micrograms/hour transder   | Transtec 52.5micrograms/hour transdermal patches         | Buprenorphine               | 52.500microgram/1. | Transdermal patch    | Т          |
|   |                                                                    | 273804100003                                                  | 3449311000    | Transtec 70micrograms/hour transderm    | Transtec 70micrograms/hour transdermal patches           | Buprenorphine               | 70.000microgram/1. | Transdermal patch    | T          |
|   |                                                                    | 292264100003                                                  | 3591361100    | Buprenorphine 300micrograms/1ml sol     | Buprenorphine 300micrograms/1ml solution for injection a | Buprenorphine hydrochloride | 300.000microgram/  | Solution for injecti | on li      |
|   |                                                                    | 29227410000=                                                  | 36114110000   | Tempesic 300micrograms/1ml solution     | Tempesic 300micrograms/1mL solution for injection amou   | Bunrenorphine hydrochloride | 300.000microgram/  | Solution for injecti | nn Iti ~   |

Codes: 107 Frequency counts: 8,052,117

#### Selected terms

Product Code dm+d Code Term Product Name Drug Substance Name Substance Strength Formulation Route of Administration BNF Code Frequency counts

## Example using the CPRD GOLD medical dictionary

- Create a code list for Myocardial Infarction (MI)
- 1. Search the Read term for a string, e.g. \*myocardial\*
  - However, some MI-related terms may not contain the string 'myocardial'
- 2. Search the Read code for the relevant hierarchy identified in (1), e.g. G30\* (most common code is G30..00 Acute Myocardial Infarction)
  - ✓ G30..14 Heart attack
  - ✓ G30..12 Coronary thrombosis etc...
- Note: Read codes are hierarchical, therefore you can search by whole chapters relating to particular diseases and their management. SNOMED is not hierarchical and EMIS, who supply CPRD Aurum data, have added some of their own SNOMED codes. Advice on creating code lists can be found in the CPRD Aurum FAQs document on our website <u>https://cprd.com/primary-care-data-public-health-research</u>.

## Example using the CPRD GOLD product dictionary

- Create a code list for prozac
- 1. Search the product name for a string, e.g. \*Prozac\*
- 2. Search the drug substance for a string, e.g. \*fluoxetine hydrochloride\*
- 3. Search the BNF
  - By header, e.g. \*Selective Serotonin Re-Uptake Inhibitors (SSRI)\*
  - By chapter, e.g. 4.3.3 = \*040303\*

#### A note on notation

- Be careful when translating a Read code list from other sources as the notation may be different:
  - For example, the Quality and Outcomes Framework (QOF) specify wildcard terms as follows: G58..% (heart failure).
  - However in the CPRD Code browser we would use: G58\*

#### Copying your master list to the Define/ Refine tool

To copy codes from your Selected terms list to the Define or Refine tool, select Tool from the Menu bar and click Copy Codes

| (   | 🏷 Co | de    | Browser - [New] |                   |                |                  |                       |                      |                  |            |              |              |             |                     |           |      |
|-----|------|-------|-----------------|-------------------|----------------|------------------|-----------------------|----------------------|------------------|------------|--------------|--------------|-------------|---------------------|-----------|------|
| ſ   | File | ١ie   | w Tools He      | l p               |                |                  |                       |                      |                  |            |              |              |             |                     |           |      |
|     |      | 31    | 💾 🐄 🗛 dd 1      | erms              |                |                  |                       |                      |                  |            |              |              |             |                     |           |      |
| T   |      | τ     | Remo            | we Terms          |                |                  |                       |                      |                  |            |              |              |             |                     |           |      |
|     | Sea  | arch  | opt - Com       | Codes             | - Fb           |                  |                       |                      | 1                |            | _            | _            |             |                     |           |      |
|     | Di   | ctio  | nan Di Copy     | Codes             | Search fie     | eld: Drug Subst  | ance Name 🔹 🔻         | Search terms: *bup   | oreno*           |            | Databas      | e build: All |             |                     | - P       |      |
|     | _    |       | Case            | Sensitive         | codes from     | the selected ten | ms view to clipboard. |                      |                  |            |              |              |             |                     |           |      |
|     | For  | ung   | terms           |                   | 12             |                  |                       | ,                    |                  |            |              |              |             |                     |           |      |
|     |      |       | Product Code    | Therapy Events    | Gemscript Code | Product Name     | Drug Substance Nar    | ne Substance Strengt | h Formulation    | Route of   | Administrat  | ion BNF Cod  | e BNF Hea   | der Datab           | ase Bui   |      |
|     |      |       | 320             | 46                | 64276020       | Buprenorphine    | Buprenorphine Hydr    | ocl 300micrograms/m  | Injection        | Intraveno  | us Injection | 04070200     | Opioid A    | nal <u>c</u> Februa | ry 2009 🗠 |      |
|     |      |       | 396             | 98837             | 64275020       | Buprenorphine    | Buprenorphine hydro   | ocł 200microgram     | Sublingual ta    | Oromuco    | sal sublingu | al 04070200  | / Opioid A  | nalç Februa         | ry 200    |      |
| Χ   |      |       | 3064            | 33369             | 64277020       | Buprenorphine    | Buprenorphine hydro   | ocł 400microgram     | Sublingual ta    | Oromuco    | sal sublingu | al 04070200  | / Opioid A  | nal <u>c</u> Februa | ry 2009   |      |
|     |      |       | 3522            | 98408             | 51848020       | Temgesic 200m    | Buprenorphine hydro   | ocł 200microgram     | Sublingual ta    | Oromuco    | sal sublingu | al 04070200  | / Opioid A  | nal <u>c</u> Februa | ry 2009   |      |
|     |      |       | 5936            | 26555             | 80250020       | Transtec 35mic   | Buprenorphine         | 35microgram/1hou     | ur Transdermal   | Transdern  | nal          | 04070200     | Opioid A    | nal <u>c</u> Februa | ry 2009   |      |
|     |      |       | 6040            | 17017             | 84669020       | Transtec 52.5m   | Buprenorphine         | 52.5microgram/1h     | o Transdermal    | Transdern  | nal          | 04070200     | Opioid A    | nalc Februa         | ry 2009   |      |
|     |      |       | 6056            | 18754             | 52972020       | Buprenorphine    | Buprenorphine hydro   | ocł 8mg              | Sublingual ta    | Oromuco    | sal sublingu | al 04070200  | / Opioid A  | nal <u>c</u> Februa | ry 2009   |      |
|     |      |       | 6181            | 13849             | 846/1020       | Transtec /0mic1  | Buprenorphine         | I /0microoram/1hou   | ur I Transdermal | IIransdern | nal          | 104070200    | A bioldOT   | nalci Februa        | rv 2009   |      |
|     |      | od    | as: 47 There    | ny Events: 1.28   | 1.054          |                  |                       |                      |                  |            |              |              |             |                     |           |      |
|     |      | cou   | cs. 47 mere     | ipy events. 1,20- | 4,004          |                  |                       |                      |                  |            |              |              |             |                     |           | J    |
|     | Sel  | ecte  | d terms         |                   |                |                  |                       |                      |                  |            |              |              |             |                     |           |      |
|     |      |       |                 |                   |                |                  |                       |                      |                  |            |              |              |             |                     |           |      |
|     |      |       | Product Code    | Therapy Events    | Gemscript Code | Product Name     |                       | Drug Substance Nam   | e Substance St   | rength Fo  | rmulation    | Route of Adm | inistration | BNF Code            | BNF Hea   |      |
|     |      |       | 35169           | 6240              | 92297020       | Suboxone 8mg/    | 2mg sublingual table  | Buprenorphine Hydro  | ci 8mg + 2mg     | Su         | blingual Ta  | Sublingual   |             | 04105200            | Drugs Us  |      |
|     |      |       | 35170           | 6784              | 92295020       | Suboxone 2mg/    | 500microgram sublir   | Naloxone hydrochlori | d 500microgra    | m + 2m Su  | blingual ta  | Oromucosal s | ublingual   | 04105200            | Drugs Us  |      |
|     |      |       | 35681           | 474               | 92283020       | Buprenorphine 2  | 2mg / Naloxone 500    | Naloxone hydrochlori | d 500microgra    | m + 2m Su  | blingual ta  | Oromucosal s | ublingual   | 04105200            | Drugs Us  |      |
|     |      |       | 35682           | 385               | 92291020       | Buprenorphine    | 8mg / Naloxone 2mc    | Buprenorphine Hydro  | cl 8mg + 2mg     | Su         | blingual Ta  | Sublingual   |             | 04105200            | Drugs Us  |      |
|     |      |       | 38311           | 16                | 92293020       | Naloxone hc 2m   | ng + 8mg Tablet       | Buprenorphine Hydro  | ci 2mg + 8mg     | Ta         | blet         | Sublingual   |             | 04070200/           | Opioid A  |      |
| < • |      |       |                 |                   |                |                  |                       |                      |                  |            |              |              |             |                     |           |      |
|     |      |       |                 |                   |                |                  |                       |                      |                  |            |              |              |             |                     |           |      |
|     |      |       |                 |                   |                |                  |                       |                      |                  |            |              |              |             |                     |           |      |
|     | (    | Cod   | es: 5 Therap    | y Events: 13,89   | 9              |                  |                       |                      |                  |            |              |              |             |                     |           |      |
|     |      |       |                 |                   |                |                  |                       |                      |                  |            |              |              |             |                     |           |      |
|     | Sear | rch f | inished.        |                   |                |                  |                       |                      |                  |            |              |              |             |                     |           |      |
| L   |      |       |                 |                   |                |                  |                       |                      |                  |            |              |              |             |                     |           | -111 |

#### Code Browser outputs

- Copy code list from the master list to the clipboard for pasting into Define, our cohort selection tool. (Tools → Copy Codes or ①)
- Save the master list and current search to a file (name.pmb or name.ppb) for later reuse
- (File  $\rightarrow$  Save, Ctrl + S, or  $\blacksquare$  )
- Export to a file (name.txt), for later reuse
- (File  $\rightarrow$  Export, Ctrl + E, or  $\varsigma_{\bullet}$ )

#### Note on codes in CPRD Aurum

- Medical, Product and SNOMED codes should always be stored as 'string' (text), not as integers.
  - For CPRD Aurum, these codes can be up to 18 digits in length.
  - Software packages such as R/Stata/SPSS/Excel cannot store such long integers without loss of precision.
- The CPRD tools have been designed to overcome this limitation by importing, storing, and exporting using text files.

## CPRD GOLD vs CPRD Aurum Code Browser

- The **CPRD GOLD** dictionaries display event counts by event type:
  - Clinical / Referral / Test / Immunisation
  - Therapy
- The CPRD Aurum dictionaries display counts, rounded to one significant figure

#### ICD-10 and OPCS codes

- The Code Browser cannot be used to search ICD-10 or OPCS codes.
- Many of the linked datasets available through CPRD contain the 3- or 4character ICD or OPCS codes so longer codes will not match any records. Information regarding the coding used in each linked data source and the format of the codes can be found in the relevant documentation on our website: <u>https://cprd.com/cprd-linked-data</u>
- The ICD-10 and OPCS dictionaries can be downloaded from NHS England TRUD: <u>https://isd.digital.nhs.uk/trud3/user/guest/group/0/home</u>)

#### Full user guide

- The full user guide contains further information about how to use the Code Browser tool.
- Can be requested by emailing <u>enquiries@cprd.com</u>

#### © Crown copyright 2023

Produced by the Medicines and Healthcare products Regulatory Agency

You may re-use this information (excluding logos) with the permission from the Medicines and Healthcare products Regulatory Agency, under a Delegation of Authority. To view the guideline, visit <u>https://www.gov.uk/government/publications/reproduce-or-re-use-mhra-information/reproduce-or-re-use-mhra-information</u> or email: <u>copyright@mhra.gov.uk</u>.

Where we have identified any third-party copyright material you will need to obtain permission from the copyright holders concerned.

The names, images and logos identifying the Medicines and Healthcare products Regulatory Agency are proprietary marks. All the Agency's logos are registered trademarks and cannot be used without the Agency's explicit permission.